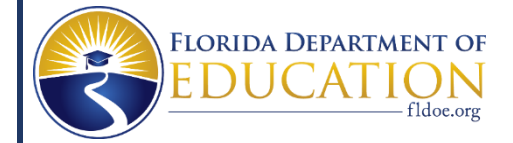

## Florida's Assessment of Student Thinking (FAST) using Star Early Literacy Kickoff for the 2022-2023 VPK Program Year

## Locating Login Information

**VPK Administrator Login Information** 

• The administrator username for your school is: (sch)+(your VPK Provider ID) *Example: sch1234* Use the letters sch, not the name of your center/school.

Note: You can find your Provider ID number in the Provider Portal,

<u>https://providerservices.floridaearlylearning.com/Account/Login</u> under the Provider Site Summary on the Home page.

• The administrator password is vpk (lowercase)

Note: Administrators may customize the password after the first login.

**VPK Instructor Login Information** 

• Administrators can view the teacher login information <u>once you login to your VPK</u> <u>Renaissance<sup>™</sup> testing site, on the Home page:</u>

Select the user account in the upper-right corner. Select Manage Apps & Users, in the drop-down list.
Select Users.

- 3) With "Personnel" selected, select search all personnel and click Search.
- 4) The teacher username starts with a lowercase t. Example (t12345)
  - The teacher password is vpk (lowercase)

Note: Instructors may customize the password after the first login.

VPK Student Login Information

• Administrators and Instructors can view the student login information <u>once logged into</u> <u>the VPK Renaissance<sup>™</sup> testing site, on the Home page:</u>

1) On the Home page, select the user account in the upper-right corner. Select **Manage Apps & Users**, in the drop-down list.

2) Select Users.

3) With "Students" selected, select Password Report

4) The student password is vpk (lowercase)

Note: Student passwords may not be customized.